АНОО ВО «Сибирский институт бизнеса и информационных технологий» Библиотека

## РАБОТА С БАЗОЙ ДАННЫХ ЭЛЕКТРОННОГОКАТАЛОГА «WEB ИРБИС»

Правила пользования

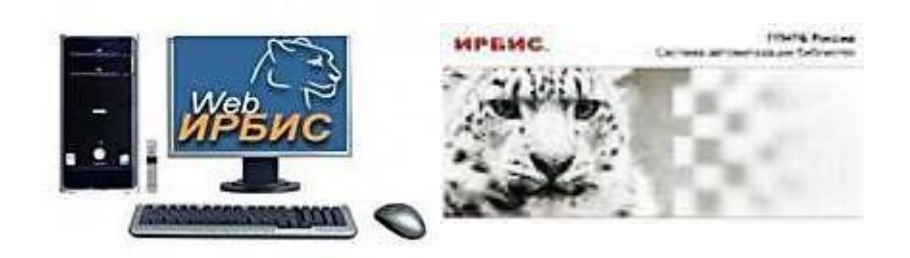

Омск

2022

### оглавление

| 1. | Список сокращений                           | 3 |
|----|---------------------------------------------|---|
| 2. | База данных электронного каталога WEB ИРБИС | 4 |
| 3. | Алгоритм поиска по ЭК «IRBIS»               | 5 |

#### Список сокращений

АБИС - автоматизированная библиотечно-информационная система;

- БЗ библиографическая запись;
- ЭБ электронная библиотека;
- ЭК электронный каталог;
- ЭД электронный документ;
- ЭБС электронная библиотечная система;
- БД база данных;
- НБ научная библиотека;

**RUSMAR**C – коммуникативный формат описания данных.

#### База данных электронного каталога WEB ИРБИС

ЭЛЕКТРОННЫЙ КАТАЛОГ БИБЛИОТЕКИ – машиночитаемый библиотечный каталог, доступный для пользователей и работающий в реальном режиме времени.

ЭК является составной частью справочно-поискового аппаратабиблиотеки и центральным звеном библиотечно-информационной системы института. Электронный каталог размещен на сайте вуза, на базе имеющегося программно-технического комплекса «АБИС ИРБИС – 64+ 2019.1».

В настоящее время пользователям предоставляется доступ к электронному каталогу и библиографическим базам данных библиотеки, имеющих единую технологию обслуживания локальных и удаленных пользователей.

ЭК библиотеки СИБИТ ведется с марта 2011 года и отражает все виды изданий, находящихся в библиотеке. Библиографические записи в ЭК составляются в соответствии с требованиями российского форматаRUSMARC на основе ГОСТ Р 7.0.100–2018 «Библиографическая запись. Библиографическое описание. Общие требования и правила составления».

#### АЛГОРИТМ ПОИСКА ПО ЭК «IRBIS»

#### <u> I ЭТАП : Запуск «WEB ИРБИС»</u>

Заходим на сайт института в раздел «Студентам» - «Библиотека» -«Электронный каталог Web-Ирбис», переходим по <u>ссылке</u> на страничке <u>http://lib.sano.ru/cgi-</u> <u>bin/irbis64r\_plus/cgiirbis\_64\_ft.exe?C21COM=F&I21DBN=IBIS\_FULLTEXT&P21D</u> BN=IBIS&Z21ID=&S21CNR=5

Входим как <u>гость</u> и выбираем базу данных <u>«SIBIT».</u>

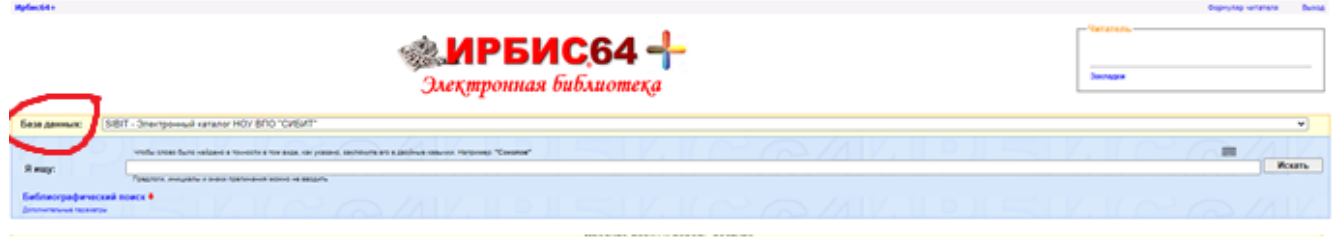

#### <u>II ЭТАП: Поиск информации</u>

Поиск производится по ключевому слову в строке «Я ищу», либо по любой из известных характеристик - автору, заглавию, виду или году издания.

| Ирбис64+                           |                                             | Форнуляр читателя Выход               |  |  |  |  |
|------------------------------------|---------------------------------------------|---------------------------------------|--|--|--|--|
|                                    | Элеқтронная библиотеқа                      | - Untatents-                          |  |  |  |  |
| База данных:                       | SIBIT - Электронный каталог НОУ ВПО "СИБИТ" | ~                                     |  |  |  |  |
| Я ищу:                             |                                             | Искать                                |  |  |  |  |
| Библиографичее                     | кий поиск 🕇                                 |                                       |  |  |  |  |
| Автор                              |                                             |                                       |  |  |  |  |
| Заглавие                           |                                             |                                       |  |  |  |  |
| Тематика (ГРНТИ                    |                                             | ~                                     |  |  |  |  |
| Вид издания                        |                                             | · · · · · · · · · · · · · · · · · · · |  |  |  |  |
| Год издания с                      |                                             |                                       |  |  |  |  |
| Наличие полного                    |                                             |                                       |  |  |  |  |
| текста                             |                                             |                                       |  |  |  |  |
| Коллекция                          |                                             | • Очистить                            |  |  |  |  |
| Характер докуме                    | na                                          |                                       |  |  |  |  |
| Ключ.слова (ЛЮІ                    | OE)                                         |                                       |  |  |  |  |
| Ключ.слова (ВСЕ<br>Ключ слова (ФРА | )                                           |                                       |  |  |  |  |
| Ключ.слова в ЗА                    |                                             |                                       |  |  |  |  |
| Ключ.слова в ЗА                    | (JABWI (0C4)<br>JABWI (0C4)                 |                                       |  |  |  |  |
| Автор<br>Излательство              |                                             |                                       |  |  |  |  |
| Коллектив                          |                                             |                                       |  |  |  |  |
| Дисциплина<br>Специальность        |                                             |                                       |  |  |  |  |
| Направление                        |                                             |                                       |  |  |  |  |
| Факультет                          |                                             |                                       |  |  |  |  |
|                                    |                                             |                                       |  |  |  |  |

Результаты поиска отражаются в основном окне, центральной части интерфейса, с полной библиографической информацией о документе с указанием инвентарного номера, места хранения и количества экземпляров найденного издания.

Если издание имеет полный текст, эта информация отображается внизу документа. Полный текст при нажатии открывается в новом окне в формате pdf.

| Я ищу:                                   |                                                                                                    | дипломный проект                                        | Искать   |  |
|------------------------------------------|----------------------------------------------------------------------------------------------------|---------------------------------------------------------|----------|--|
|                                          |                                                                                                    | Предполи, инициалы и маки прелинания можно не евосить   |          |  |
| Библиографич                             | еский г                                                                                                    |                                                         |          |  |
| Автор                                    |                                                                                                    |                                                         |          |  |
| Заглавие                                 |                                                                                                    |                                                         |          |  |
| Тематика (ГРН                            | ти)                                                                                                    | v                                                       |          |  |
| Вид издания                              |                                                                                                    | <ul> <li>V</li> </ul>                                   |          |  |
| Год издания с                            |                                                                                                    | 2018 no 2018                                            |          |  |
| Дата поступле                            | ния с                                                                                                    |                                                         |          |  |
| Наличие полно                            | ого                                                                                                    |                                                         |          |  |
| Текста                                   |                                                                                                    |                                                         | Ounoruri |  |
| Дополнительные возм                      | скности                                                                                                    |                                                         | Очистить |  |
| Дополнительные пара                      | метры                                                                                                    |                                                         |          |  |
|                                          |                                                                                                    |                                                         |          |  |
| Наидено в других                         | сыд:                                                                                                    | IBIS - Tecrosa Oxfonioroviekas but (1)                  |          |  |
| Отсортировать найде                      | нные доку                                                                                                    | Aerta no.                                               |          |  |
| автору заглавию г                        | году издан                                                                                                    | ия типу документа                                       |          |  |
| Запрос: дипломный<br>Поиск по библиограф | проект<br>bии: <.>G                                                                                                    | 20185-0_1-0-G-20185-0                                   |          |  |
| Найденные докуме                         | нты в по                                                                                                    | лядке убывания релевантности : 289                      |          |  |
| 1 2 3 4 5                                | 678                                                                                                    | 9 10 58 Cледующая                                       |          |  |
| . 1.                                     | Кель Изан Валерьевич<br>Акалия результатености в эффективности вофективности коммерческой организации (на примере ООО «Вепторь): дипложный проект (работа) / Кель Изан Валерьевич, Мельничук Вилтор Александрович, научный руковорляеть - Оиск: (б. и.). 2018 80 с ООъем неправоилочных заямствований: Не<br>заямстводаний не воедины 6 ц 1 Кест Мосрадственный.<br>К. К. Слове (Поликии Продиции Продикии Продиции (на примере ООО «Вепторь): дипложный проект (работа) / Кель Изан Валерьевич, Мельничук Вилтор Александрович, научный руковорляеть Оиск: (б. и.). 2018 80 с ООъем неправоилочных заямствований: Не<br>заямстводаний не воедины 6 ц Кест Соск. (б. и.). 2018 80 с ООъем неправоилочных заямствований: Не<br>Заямстводаний не воедины 6 ц Кест Соск. (б. и.). 2018 80 с ООъем неправоилочных заямствований: Не<br>заямстводаний не воедины 6 ц Кест Соск. (б. и.). 2018 80 с ООъем неправоилочных заямствований: Не<br>заямстводаний не воедины 6 ц Кест Соск. (б. и.). 2018 80 с ООъем неправоилочных заямствований: Не<br>заямстводании 6 ц 6 ц 6 с ООъем неправоилочных заямствований: Не<br>заямстводании 6 ц 6 с 00ъем неправоилочных заямствований: Не<br>заямстводании 6 ц 6 с 00ъем. неправоилочных заямствований: Не<br>заямстводание 6 ц 6 с 00ъем. неправоилочных заямствований: Не<br>заямстводании 6 ц 6 с 00ъем. неправоилочных заямствований: Не<br>заямстводании 6 ц 6 с 00ъем. неправоилочных заямствований: Не<br>заямстводание 6 ц 6 с 00ъем 6 с 00ъем 6 ц 6 с 00ъем 6 ц 6 с 00ъем 6 ц 6 с 00ъем 6 ц 6 с 00ъем 6 ц 6 с 00ъем 6 ц 6 с 00ъем 6 ц 6 с 00ъем 6 ц 6 с 00ъем 6 ц 6 с 00ъем 6 ц 6 с 6 с 6 с 6 с 6 с 6 с 6 с 6 с 6 с 6 с 6 с 6 с 6 с 6 с 6 с 6 с 6 с 6 с 6 с 6 с 6 с 6 с 6 с 6 с 6 с 6 с 6 с 6 с 6 с 6 с 6 с 6 с 6                                                                                                    |                                                         |          |  |
| fu                                       | ilitext/BKF                                                                                                    | <u>Agendices_2018/kems_colf_</u> Noorpanne-www.ppocuorp |          |  |
| Кол-во книговыдач: 0                     |                                                                                                    |                                                         |          |  |
| . 2.                                     | Koncestances Harama Anercangoese     Koncestances Harama Anercangoese, texture afficiency of the control of the control o |                                                         |          |  |
| ful                                      | litext/BKP                                                                                                    | Agendice, 2018/CHORGEROBER Off Thompsonweak reporturing |          |  |
| Колько книголькаам: 0                    |                                                                                                    |                                                         |          |  |

# III этап - Создание списка литературы, печать и сохранение результатов поиска

В нижней части интерфейса окна для создания списка литературы можно воспользоваться функцией «Печать/Сохранение результатов поиска», отсортировав предварительно выбранные издания (все, отмеченные или кроме отмеченных) по заголовку, году или типу издания, дате поступления.

| Emiliar Bancharder     Antion processes     Emiliar Bancharder     Antion processes     Antion processes |                      |                 |                                  |  |  |  |
|----------------------------------------------------------------------------------------------------|----------------------|-----------------|----------------------------------|--|--|--|
| Кал-во книговыдан: 0                                                                                                    |                      |                 |                                  |  |  |  |
| Распределение результатов поиска                                                                                                    |                      |                 |                                  |  |  |  |
| Автор                                                                                                    |                      | Год издания     | Тематика (Предметные рубрики)    |  |  |  |
| МЕЛЬНИЧУК ВИКТОР АЛЕКСАНОРОВИЧ, НАУЧН<br>КЕЛЬ ИВАН ВАЛЕРЬЕВИЧ (1)                                                                                                    | HIN PYKOBOQUTEAL (1) | <u>2018 (1)</u> |                                  |  |  |  |
| Печаты Сохранение результатов поиск                                                                                                    | 1 VI MAR             | все найденные   | ♥ Сортировка по дате поступления |  |  |  |
| Показать список отмеченных документ                                                                                                    | 08                   |                 | без сортировки 💌 Выполнить       |  |  |  |